# VIRTUAL CREDIT CARD - Bug #17116

# iOS [JCB Card Activation] Please help to fix the copywriting JCB Card Activation SMS content

04 August 2023 02:20 PM - hsulynn pang

| Status:                                                                                                    | Closed       | Start date:     | 04 August 2023 |  |
|----------------------------------------------------------------------------------------------------|--------------|-----------------|----------------|--|
| Priority:                                                                                                    | Normal       | Due date:       |                |  |
| Assignee:                                                                                                    | hsulynn pang | % Done:         | 100%           |  |
| Category:                                                                                                    |              | Estimated time: | 0.00 hour      |  |
| Target version:                                                                                                    |              | Spent time:     | 0.00 hour      |  |
| Description                                                                                                    |              |                 |                |  |
| Kindly help to fix the copywriting :                                                                                                    |              |                 |                |  |
| ID                                                                                                    |              |                 |                |  |
| Aktivasi Kartu Kredit<br>Anda dapat melakukan aktivasi Kartu Kredit setelah kartu diterima melalui:<br>1. Kirim SMS ke 89811 melalui nomor HP yang terdaftar di Maybank dengan format: AKT <spasi>KK#8digit akhir MAYBANK<br/>KK#Tanggal lahir(DDMMYYYY).<br/>Contoh: AKT KK#87654321#03121990<br/>2. Atau dengan menghubungi Customer Care di 1500611<br/>SELESAI</spasi> |              |                 |                |  |
| EN                                                                                                    |              |                 |                |  |
| Credit Card Activation                                                                                                    |              |                 |                |  |
| Credit Card activation can be done after you received the card by:                                                                                                    |              |                 |                |  |
| <ol> <li>Send a Text Message to 89811 with your registered mobile phone number in Maybank with the format: AKT <space> KK# Last 8<br/>Digit of Your Credit Card #date of birth (DDMMYYYY).<br/>Example: AKT KK#87654321#03121990</space></li> <li>Or contact Customer Care at 1500611</li> </ol>                                                                           |              |                 |                |  |
| Done                                                                                                    |              |                 |                |  |
|                                                                                                    |              |                 |                |  |

## History

## #1 - 04 August 2023 02:21 PM - hsulynn pang

- Subject changed from Android [JCB Card Activation] Please help to fix the copywriting JCB Card Activation SMS content to iOS [JCB Card Activation] Please help to fix the copywriting JCB Card Activation SMS content

#### #2 - 04 August 2023 02:51 PM - He Xi Yeo

- Status changed from New to Resolved
- Assignee changed from He Xi Yeo to hsulynn pang

- % Done changed from 0 to 100

## #3 - 07 August 2023 10:03 AM - hsulynn pang

- File SIT Document\_Card Activation copywriting v1.0.xlsx added

- Status changed from Resolved to Pending Close

#### tested

#### #4 - 14 August 2023 02:38 PM - hsulynn pang

- Status changed from Pending Close to Assigned

- Assignee changed from hsulynn pang to He Xi Yeo

kindly find revision copywriting for your reference

#### ID

Aktivasi Kartu Kredit

Anda dapat melakukan aktivasi Kartu Kredit setelah kartu diterima melalui: 1. Kirim SMS ke 89811 melalui nomor HP yang terdaftar di Maybank dengan format: AKT<spasi>KK#8digit akhir MAYBANK KK#Tanggal lahir(DDMMYYYY). Contoh: AKT KK#87654321#03121990 2. Atau dengan menghubungi Customer Care di 1500611. SELESAI

### EN

Credit Card Activation

Credit Card activation can be done after you received the card by: 1. Send a Text Message to 89811 with your registered mobile phone number in Maybank with the format: AKT<space>KK#Last 8 digits of MAYBANK CC#Date of birth(DDMMYYY). Example: AKT KK#87654321#03121990 2. Or contact Customer Care at 1500611.

DONE

## #5 - 15 August 2023 09:16 AM - He Xi Yeo

- Assignee changed from He Xi Yeo to hsulynn pang

## #6 - 17 August 2023 03:17 PM - hsulynn pang

- File tested by user.PNG added
- Status changed from Assigned to Pending Close

tested by user

## #7 - 25 August 2023 04:10 PM - hsulynn pang

- File done UAT.PNG added
- Status changed from Pending Close to Closed

done UAT

## Files

screen.PNG

hsulynn pang

| SIT Document_Card Activation copywriting v1.0.xlsx |
|----------------------------------------------------|
| tested by user.PNG                                 |
| done UAT.PNG                                       |

| 1.45 MB | 07 August 2023 |
|---------|----------------|
| 27.9 KB | 17 August 2023 |
| 23.2 KB | 25 August 2023 |

hsulynn pang hsulynn pang hsulynn pang